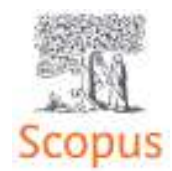

ЮКУ ИМ. М. АУЭЗОВА ОБРАЗОВАТЕЛЬНО-ИНФОРМАЦИОННЫЙ ЦЕНТР

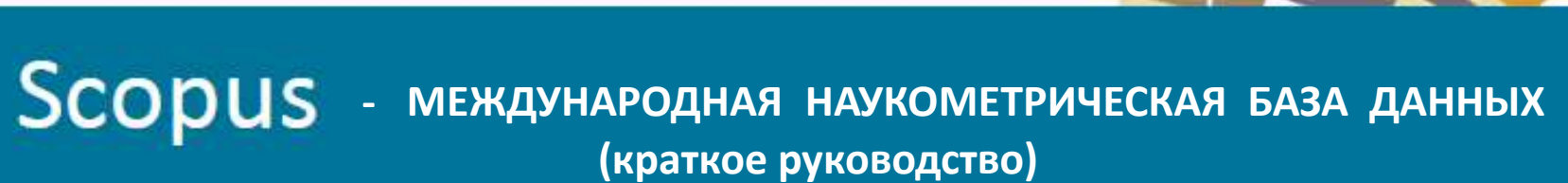

Подготовила: библиограф Панкратова В.К.

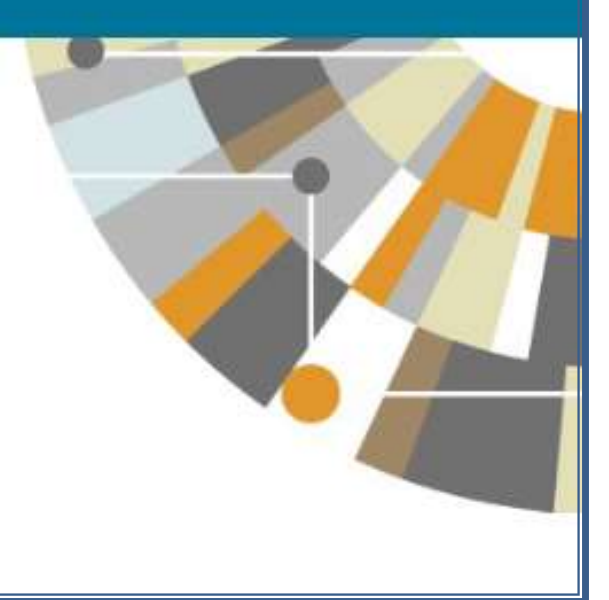

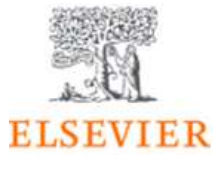

НАУЧНО-БИБЛИОГРАФИЧЕСКИЙ ОТДЕЛ

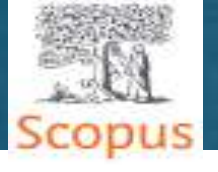

| ( | $\frown$ |    | ED | <b>U</b> |   |   |            |  |
|---|----------|----|----|----------|---|---|------------|--|
|   | U        | ΖЦ | ЕΓ | Л        | A | 1 | <b>L</b> - |  |
|   |          |    |    |          |   |   |            |  |

|   | Обзор базы данных Scopus3                             |
|---|-------------------------------------------------------|
|   | Критерии отбора и оценки журнала в БД Scopus5         |
|   | Алгоритм поиска автора статьи7                        |
| • | По фамилии автора                                     |
| • | По номеру ORCID                                       |
|   | Профиль автора11                                      |
|   | Алгоритм поиска журналов в БД Scopus13                |
| • | Поиск журнала для публикации                          |
| • | Показатели отбора журналов (наукометрические индексы) |
| • | Поиск конкретного (заведомо известного) журнала       |
| • | Профиль журнала                                       |
|   | Полезные ссылки19                                     |

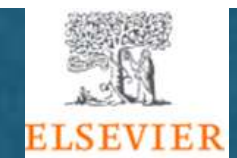

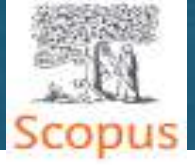

**Scopus** - крупнейшая единая база данных, содержащая аннотации и информацию о цитируемости рецензируемой научной литературы, со встроенными инструментами отслеживания, анализа и визуализации данных.

## Содержание базы данных Scopus:

▶ Более 23700 изданий (включая более 4000 журналов открытого доступа).

- ▶ 280 специализированных изданий.
- ▶ Более 166000 книг (ежегодно добавляется еще 20 000 книг).
- ▶ Более 560 книжных серий.

≻ Более 8,3 млн. докладов конференций (100 000 международных конференций).

≻ Статьи в допечатной подготовке ("Articles-in-Press") из 8000 журналов.

➢ Более 71 млн. записей: 64 млн. записей с 1969 года (содержат пристатейную литературу) 6,6+ млн. записей до 1970 года, наиболее ранняя из которых датируется 1788 годом.

▶ Более 39 млн. патентных записей от пяти мировых патентных ведомств.

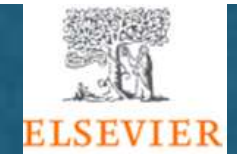

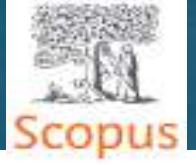

## Преимущества перед другими базами данных

Превышает по полноте и ретроспективной глубине большинство существующих в мире баз данных.

Полная информация по казахстанским организациям и казахстанским авторам, в частности показатели цитируемости.

Средства контроля эффективности исследований, которые помогают оценивать авторов, организации, направления в исследованиях и журналы.

Отсутствие эмбарго, индексация и появление многих рефератов до выхода печатного варианта.

▶ Удобный и простой в освоении интерфейс.

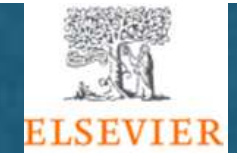

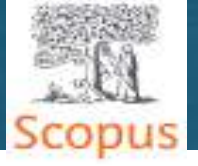

## Минимальные критерии отбора журнала в БД Scopus:

- > Журнал является рецензируемым.
- > Заглавие, информация об авторах, аннотация и ключевые слова представлены на английском языке.
- > Журнал издается регулярно.
- >Пристатейная литература представлена в романовском алфавите.
- > Имеется декларация издательской этики.
- ≻Минимум 2 года издания и сайт на английском языке.

Все журналы должны соответствовать всем минимальным критериям для прохождения дальнейшей оценки.

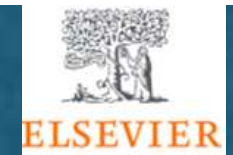

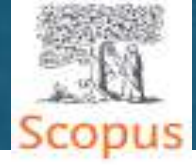

| Редакционная политика. | <ul> <li>Убедительная редакционная концепция/политика</li> <li>(цели)/правила публикации журнала.</li> <li>Тип рецензирования.</li> <li>Географическое разнообразие редкодлегии</li> </ul>       |  |  |  |  |  |  |
|------------------------|----------------------------------------------------------------------------------------------------|--|--|--|--|--|--|
|                        | <ul> <li>Географическое разнообразие авторов.</li> </ul>                                                                                                    |  |  |  |  |  |  |
| Качество содержания.   | <ul> <li>≻Научный вклад в направление.</li> <li>≻ Понятные и полезные аннотации.</li> <li>≻Качество и соответствие заявленной политике/целям издания.</li> <li>&gt;Читаемость статей.</li> </ul> |  |  |  |  |  |  |
| Положение журнала.     | ≻Цитируемость статей журнала в базе Scopus. ≻Положение редколлегии (цитируемость, публикационная активность)                                                                                     |  |  |  |  |  |  |
| Регулярность.          | ≻Издание в соответствии с графиком, без задержек.                                                                                                    |  |  |  |  |  |  |
| Онлайн доступность.    | <ul> <li>Содержание доступно онлайн.</li> <li>Англоязычная домашняя страница сайта журнала.</li> <li>Качество домашней страницы.</li> </ul>                                                      |  |  |  |  |  |  |

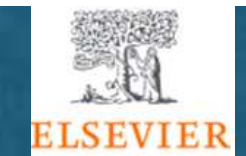

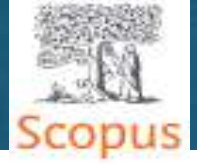

# АЛГОРИТМ ПОИСКА В БД SCOPUS

### ПОИСК АВТОРА ПО ФАМИЛИИ

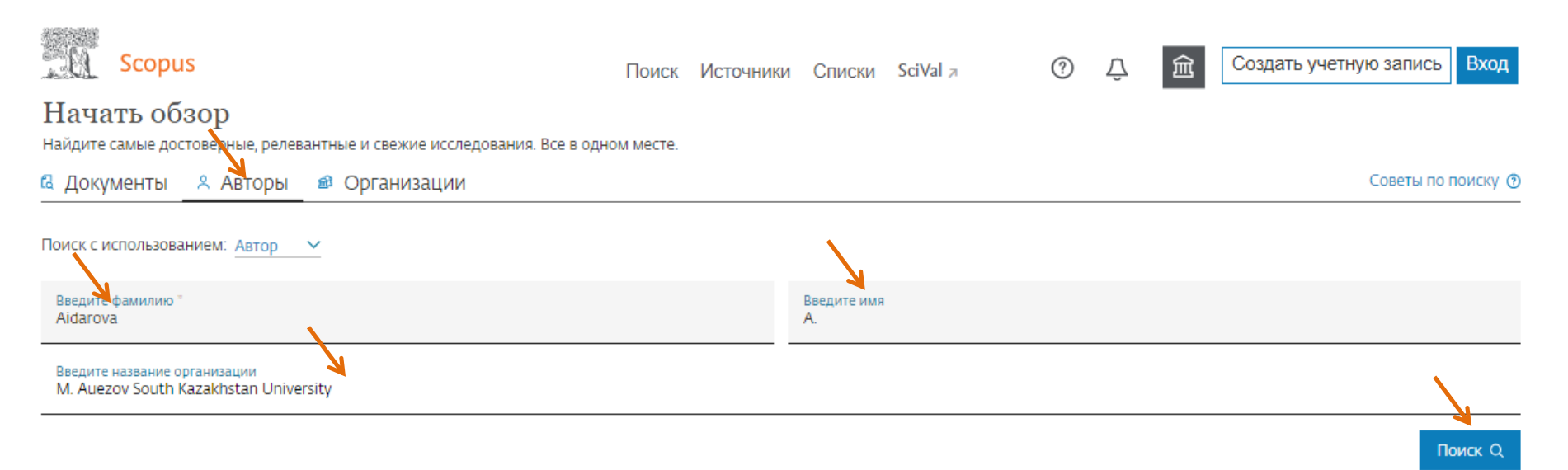

Зайдите на сайт **БД Scopus: <u>https://www.scopus.com</u>:** 

- Нажмите на опцию «Авторы».
- Заполните бланк поиска (фамилия, инициалы, организация).
- Щелкните на значок лупы для поиска.

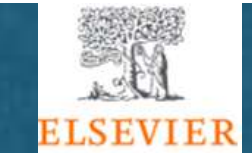

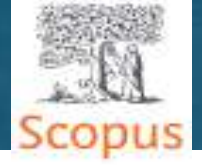

# АЛГОРИТМ ПОИСКА В БД SCOPUS

### ПОИСК ПО ФАМИЛИИ АВТОРА

| Scopus                                                        |                          |                                     | Поиск         | Источники | Списки | SciVal 🛪           | ?                      | Ŷ                 | 盒       | Создать учетную                       | запись В   |
|---------------------------------------------------------------|--------------------------|-------------------------------------|---------------|-----------|--------|--------------------|------------------------|-------------------|---------|---------------------------------------|------------|
| Результат по а                                                | втору                    | 1:1                                 |               |           |        |                    | (                      | Об идентиф        | икатор  | е автор <mark>а в б</mark> азе данны: | x Scopus > |
| Фамилия автора "aidarova" , Имя авт<br><i>Ф</i> Редактировать | opa " <b>A.</b> " , Opra | анизация "M. Auezov South Kazakhsta | n University" |           |        |                    |                        |                   |         |                                       |            |
| Уточнить результаты                                           |                          |                                     |               |           |        |                    | C                      | ортировать        | no: Ko  | оличество документов (                | (по уб 🔽   |
| Ограничить Исключить                                          |                          | Все > Запросить объедин             | ение авторов  |           |        |                    |                        |                   |         |                                       |            |
| Название источника                                            | $\sim$                   | Автор                               |               | Документ  | ы      | <i>h</i> -индекс 🕕 | Организа               | щия               |         | Город                                 | Страна     |
| Организация                                                   | ~                        | 🔄 1 Aidarova, Aina B.               |               | 10        | 17     | 1                  | M. Auezo<br>University | v South Kaza<br>/ | akhstan | Shymkent                              | Kazakhstan |

Нажав на фамилию автора вы перейдете на страницу с профилем автора и обзором показателей: количество документов, число цитирований, Индекс Хирша автора. В профиле автора нажав на название журнала в котором была опубликована одна из статей, можно узнать процентиль журнала и прочие наукометрические показатели журнала.

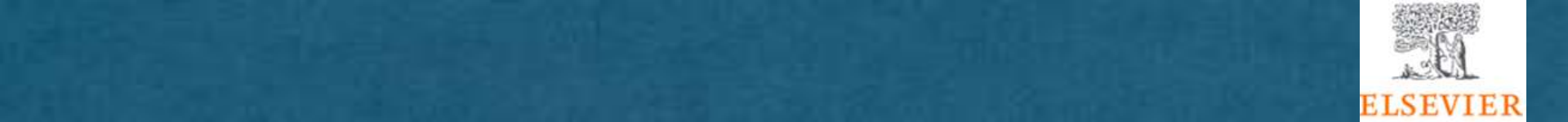

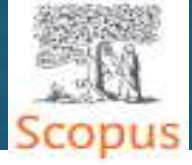

https://orcid.org

ПОИСК АВТОРА ПО НОМЕРУ ORCID

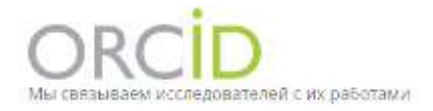

Номер ORCID (от англ. Open Researcher and Contributor Identifier — открытая идентификация исследователей и участников) является некоммерческой организацией, задача которой заключается в решении проблемы неоднозначности имен в научных исследованиях. Проблема решается путем присвоения уникального идентификатора каждому автору. Если с профилем автора Scopus связан номер ORCID, то будет видна ссылка на этот номер ORCID на страннице «Сведения об авторе». Чтобы связать свой профиль автора в Scopus с ORCID можно либо импортировать свой идентификатор автора Scopus и публикации в ORCID или послать свои сведения, как об авторе, в ORCID.

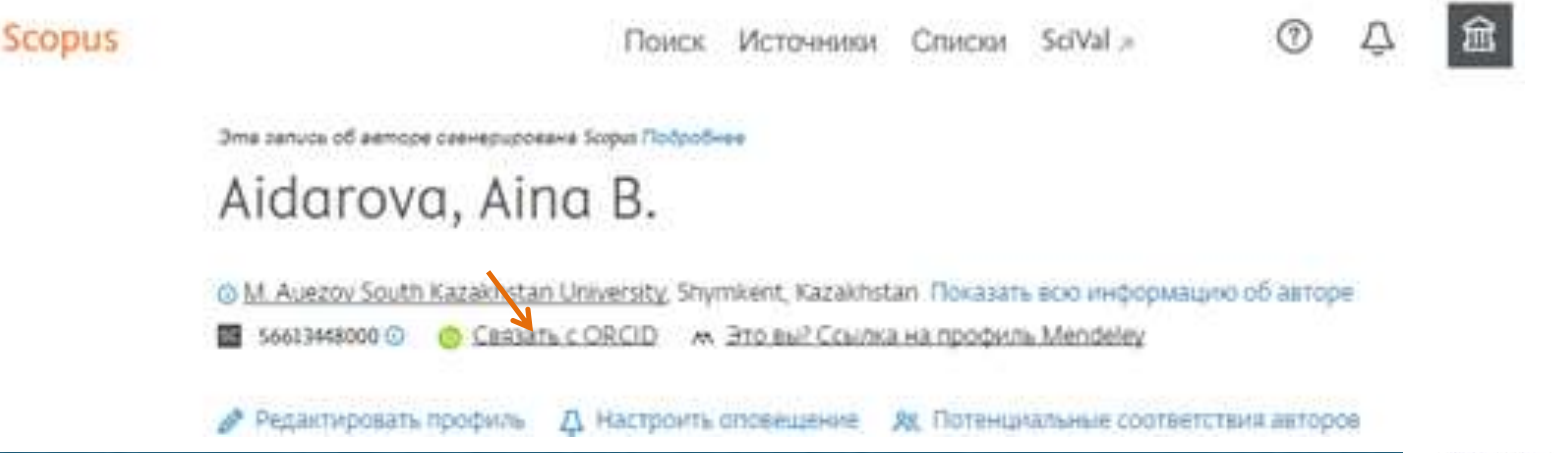

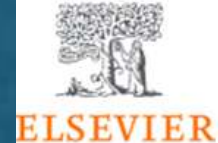

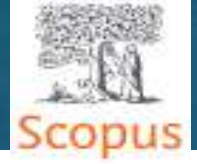

# АЛГОРИТМ ПОИСКА В БД SCOPUS

### ПОИСК АВТОРА ПО НОМЕРУ ORCID

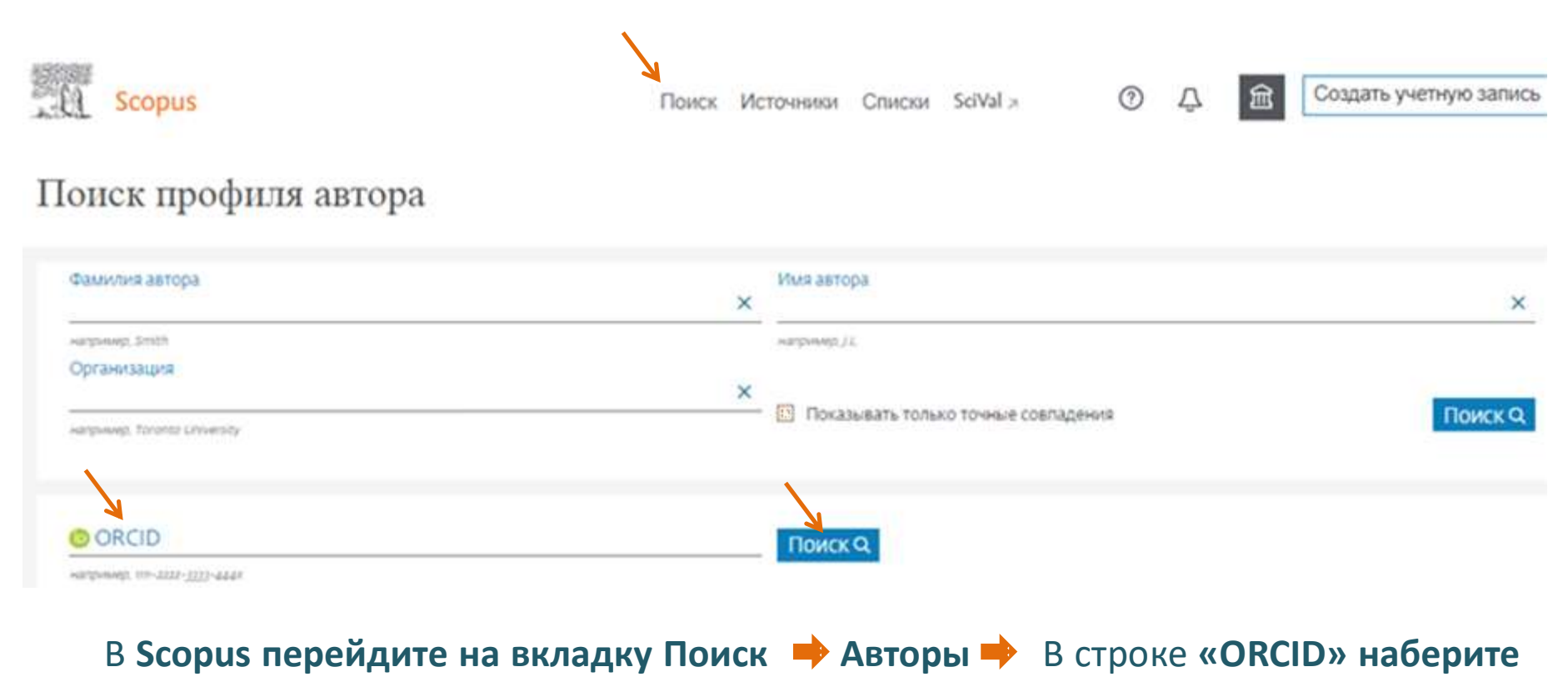

номер автора 🔶 Щелкните на значок лупы для поиска.

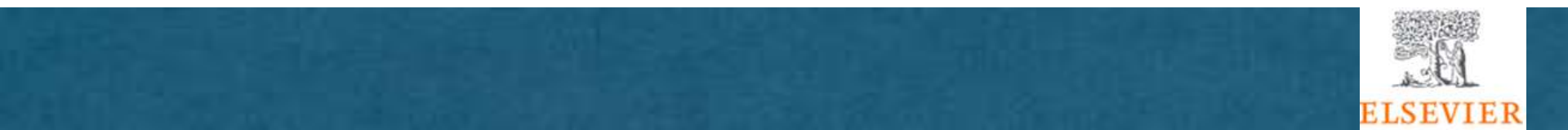

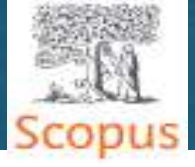

# ПРОФИЛЬ АВТОРА В БД SCOPUS

<u>М. Auezov South Kazakhstan University</u>, Shymkent, Kazakhstan Показать всю информацин

56613448000 🕐 👩 Связать с ORCID 🛛 м. Это вы? Ссылка на профиль Mendeley

Для поправок в \_\_\_\_ профиле

Author ID

→ Peдактировать профиль 🐴 Настроить оповещение 🛛 🙊 Потенциальные соответств

Для авторов, которые опубликовали более одной статьи, в БД Scopus создаются индивидуальные учетные записи – **профили авторов** с уникальными идентификаторами авторов (Author ID).

Эти профили предоставляют такую информацию:

Экспортировать в SciVal

- > варианты имени автора,
- ▶ перечень мест его работы,
- количество публикаций,
- 🕨 годы публикационной активности,
- > области исследований,
- ссылки на основных соавторов,
- > общее число цитирований на публикации автора,
- индекс Хирша автора,
- ▶ общее количество источников, на которые ссылается автор.

— В профиль автора можно самостоятельно вносить поправки путем создания запроса на коррекцию ошибочных данных.

Можно экспортировать свои статьи из БД Scopus ● в ORCID

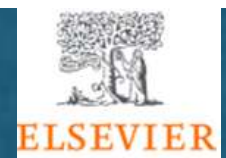

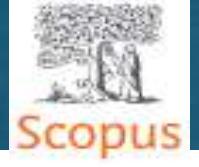

#### 1. Профиль автора

На странице автора вы можете найти его статьи, принадлежность к организации, ORCID ID, цитирующие его документы, h-индекс, a также можете проанализировать цитируемость.

#### 2. Документы автора

Проверьте в поле "Документы", какие статьи написаны данным автором. Кликните на Анализировать результаты по автору, чтобы просмотреть результаты публикационной деятельности автора в виде графика.

#### 3. Цитирование в других документах

В поле Цитирования проверьте, в каких документах ссылаются на статьи данного автора. Анализируйте цитируемость его статей, используя опцию Просмотреть обзор цитирования.

#### 4. h-индекс

Оценивает автора по количеству опубликованных работ и числу цитирований в других документах. Индекс отображается в виде h для статей, процитированных не менее h раз, начиная с 1970 года. Можно отобразить в виде графика (Просмотреть h-график).

#### 5. Вкладки

Три вкладки - "Документы", "Цитирующие документы" и "Соавторы".

#### 6. Подписка на автора

Авторизируйтесь для того, чтобы установить оповещения и получать новые документы, опубликованные автором, а также настроить оповещения о цитировании (Получать оповещения о цитировании) по электронной почте (при цитировании статей автора).

#### 7. ORCID

Добавляйте документы в ваш профиль в ORCID (Open Research and Contributor Identifier) и/или создайте его.

#### 8. Запрос на внесение изменений в данные об авторе

Вы можете сделать запрос на исправление профиля автора. Например, обновить принадлежность к организации.

#### 9. График

График показывает количество документов, опубликованных автором, а также количество ссылок на автора за последние 10 лет. Нажав на любую точку графика, вы можете увидеть число документов и цитат.

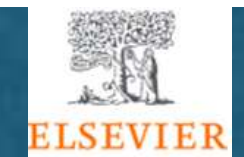

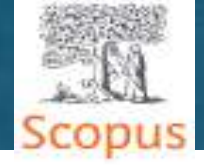

# АЛГОРИТМ ПОИСКА ЖУРНАЛОВ В БД SCOPUS

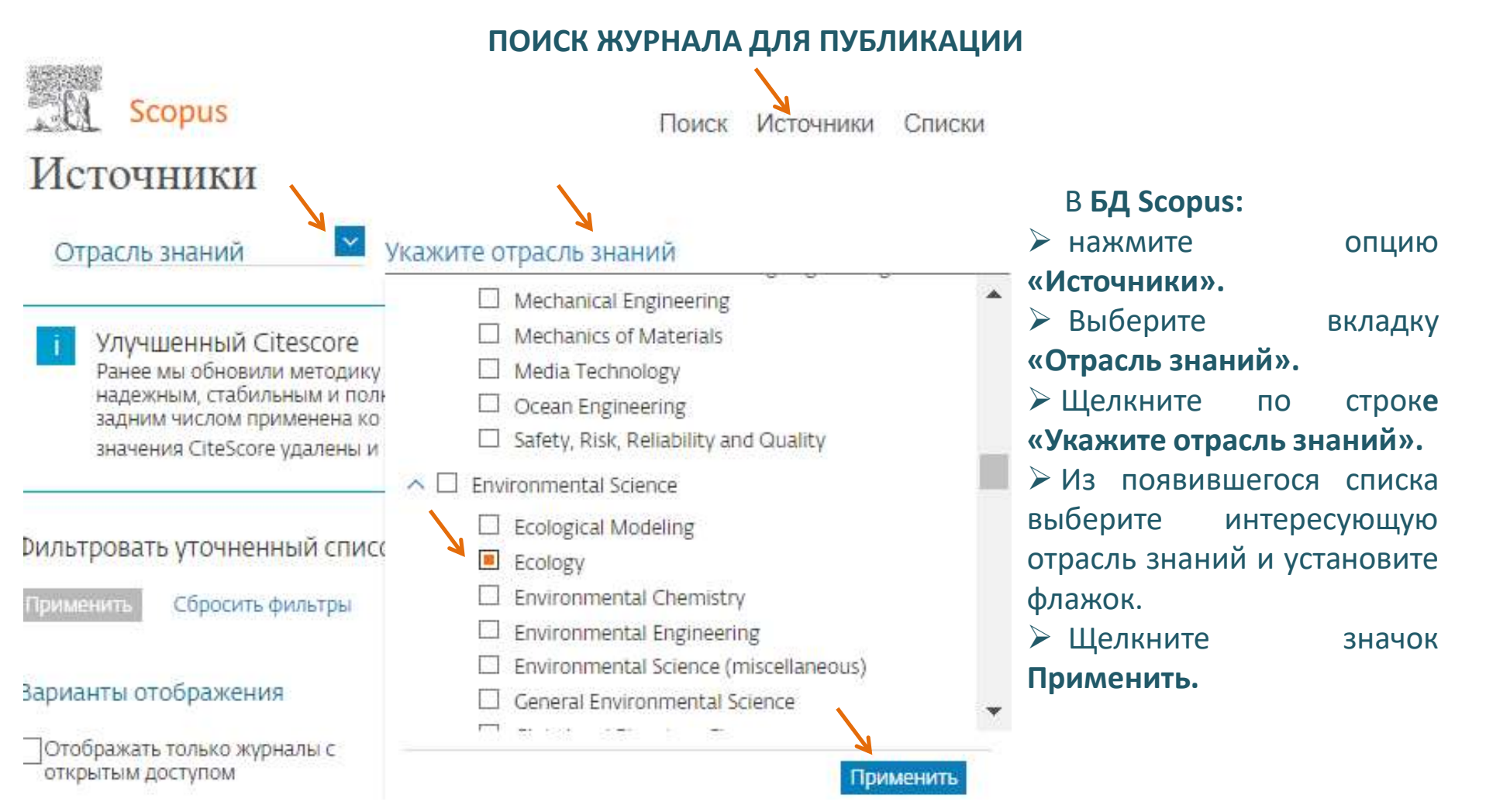

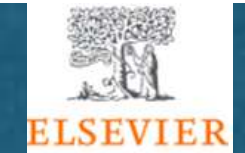

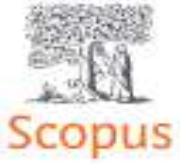

# АЛГОРИТМ ПОИСКА ЖУРНАЛОВ В БД SCOPUS

Полученный список источников можно сократить с помощью фильтров: ➢ Выберите необходимый вариант фильтра (например 2-й квартиль, Тип источника – журналы).

## Щелкните «Применить»

| Варианты отображения                                                                                |              | Название источника 🥪                                 | CiteScore 🕁 | Наивысший                                                          | Цитирования | Документы | % цитирования 🖌 |
|----------------------------------------------------------------------------------------------------|--------------|------------------------------------------------------|-------------|--------------------------------------------------------------------|-------------|-----------|-----------------|
| Отображать только журналы с<br>открытым доступом<br>Кол-во за 4-летний период<br>Юминимум не выбран | 1            | Fungal Diversity                                     | 30.7        | 99%<br>1/647<br>Ecology, Evolution,<br>Behavior and<br>Systematics | 2.611       | 85        | 91              |
| Оминимум цитирований<br>Оминимум документов<br>Максимальный квартиль рейтинга Citescore             | <b>4</b> 🗆 2 | Annual Review of Ecology, Evolution, and Systematics | 22.2        | 99%<br>2/400<br>Ecology                                            | 2.200       | 99        | 82              |
| Показывать только названия,<br>относящиеся к верхним то<br>процентам                                | 3            | Nature Ecology and Evolution                         | 21.1        | 99%<br>3/400<br>Ecology                                            | 175         | 814       | 91              |
| т-й квартиль<br>■ 2-й квартиль<br>■ 3-й квартиль                                                    | 4            | Global Environmental Change                          | 20.2        | 99%<br>1/704<br>Geography, Planning<br>and Development             | 9 486       | 469       | 86              |
| 4-й квартиль<br>Тип источника                                                                       | 5            | Conservation Letters Открытый доступ                 | 17.7        | 99%<br>1/177<br>Nature and<br>Landscape<br>Conservation            | 2.232       | 126       | 89              |
| Книжная серия<br>Материалы конференций                                                              | 6            | Nature Sustainability                                | 15.8        | 99%<br>2/704<br>Geography, Planning<br>and Development             | 5 601       | 354       | 90              |
| Применить Сбросить фильтры                                                                          | 7            | Global Change Biology                                | 15.5        | 98%<br>3/220<br>General<br>Environmental                           | 26 776      | 1723      | 90              |

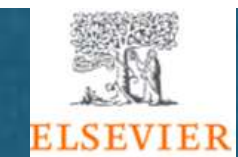

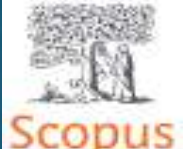

# АЛГОРИТМ ПОИСКА ЖУРНАЛОВ В БД SCOPUS

### Результатов: 98

🕁 Скачать список источников Scopus 🔘 Подробнее о списке источников Scopus

| BCB | <ul> <li>Экспортировать в формате Excel</li> </ul>    | Сохранить в список ( | источников                | Посмотреть               | параметры за г         | од: 2020 🔽      |
|-----|-------------------------------------------------------|----------------------|---------------------------|--------------------------|------------------------|-----------------|
|     | Название источника 🗸                                  | CiteScore 🕁          | Наивысший<br>процентиль Ф | Цитирования<br>2017-20 ↓ | Документы<br>2017-20 ф | % цитирования 🗲 |
| י 🗌 | Freshwater Science                                    | 3.6                  | 73%<br>107/400<br>Ecology | 987                      | 271                    | 78              |
| 2   | Frontiers in Ecology and Evolution<br>Открытый доступ | 3.6                  | 72%<br>111/400<br>Ecology | 4 438                    | 1249                   | 79              |
| 3   | Marine and Freshwater Research                        | 3.6                  | 72%<br>109/400<br>Ecology | 2.650                    | 736                    | 78              |
| 4   | Ecological Processes. Открытый доступ                 | 3.4                  | 71%<br>116/400<br>Ecology | 638                      | 189                    | 68              |
| 5   | Journal of Arid Environments                          | 3.4                  | 71%<br>115/400            | 1886                     | 558                    | 73              |

Далее можно отсортировать список по критерию одного из столбцов, например, перечень названий источников **по алфавиту** или сортировать по **наивысшему/наименьшему процентилю** и др.

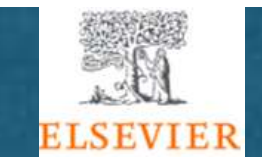

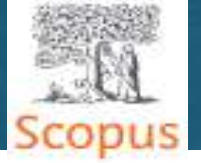

### ПОКАЗАТЕЛИ ОТБОРА

CiteScore — это количество цитирований за год документов, опубликованных в журнале за предыдущие три года, деленное на количество документов, проиндексированных в Scopus, которые были опубликованы за эти же три года.

Высший процентиль — показывает относительное положение журнала в соответствующей отрасли знания.

≻ Цитирования — показывает количество цитирований в год для документов, опубликованных за предыдущие 3 года.

≻ % цит. — доля документов, получивших хотя бы 1 цитирование.

> SNIP — это соотношение среднего количества цитирований на одну публикацию и потенциала цитирования соответствующей отрасли знаний.

➤ SJR — позволяет оценить научную престижность журнала, основываясь на значении приведенных цитирований одного документа.

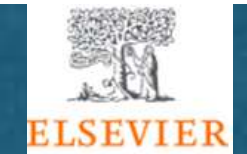

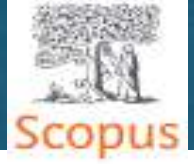

### ПОИСК КОНКРЕТНОГО ЖУРНАЛА

- В Scopus нажмите на опцию «Источники».
- Нажмите на кнопку у строки «Отрасль знаний».
- ▶ В появившейся вкладке выберете параметр поиска: Название либо ISSN.
- ≻ Напишите название либо ISSN журнала.
- > Щелкните по кнопке «Поиск источников».

| Scopus                                                 | Поиск Источники Списки So                                                                                                    | :iVal ⊿           |
|--------------------------------------------------------|----------------------------------------------------------------------------------------------------|-------------------|
| Источники                                              |                                                                                                    |                   |
| Отрасль знаний<br><u>Отрасль знаний</u>                | Укажите отрасль знаний                                                                                                    |                   |
| Название<br>Издатель<br>ISSN<br>значения CiteScore уда | нета рейтинга CiteScore, чтобы сделать показатель оценки влияния исследования бол<br>Обновленная методика будет применяться для расчета рейтинга CiteScore, а также б<br>и предыдущим годам, для которых вычислялся CiteScore (т.е. 2018, 2017, 2016). Стары<br>вше не доступны. Просмотреть методику CiteScore. > | ее<br>будет<br>Ie |

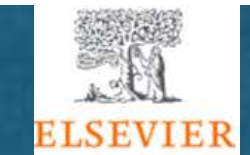

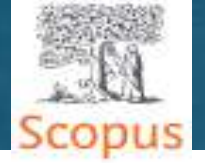

### ПРОФИЛЬ ЖУРНАЛА

#### Сведения об источнике

Agricultural and Biological Sciences

- Aquatic Science

#134/224 🗰 40-й

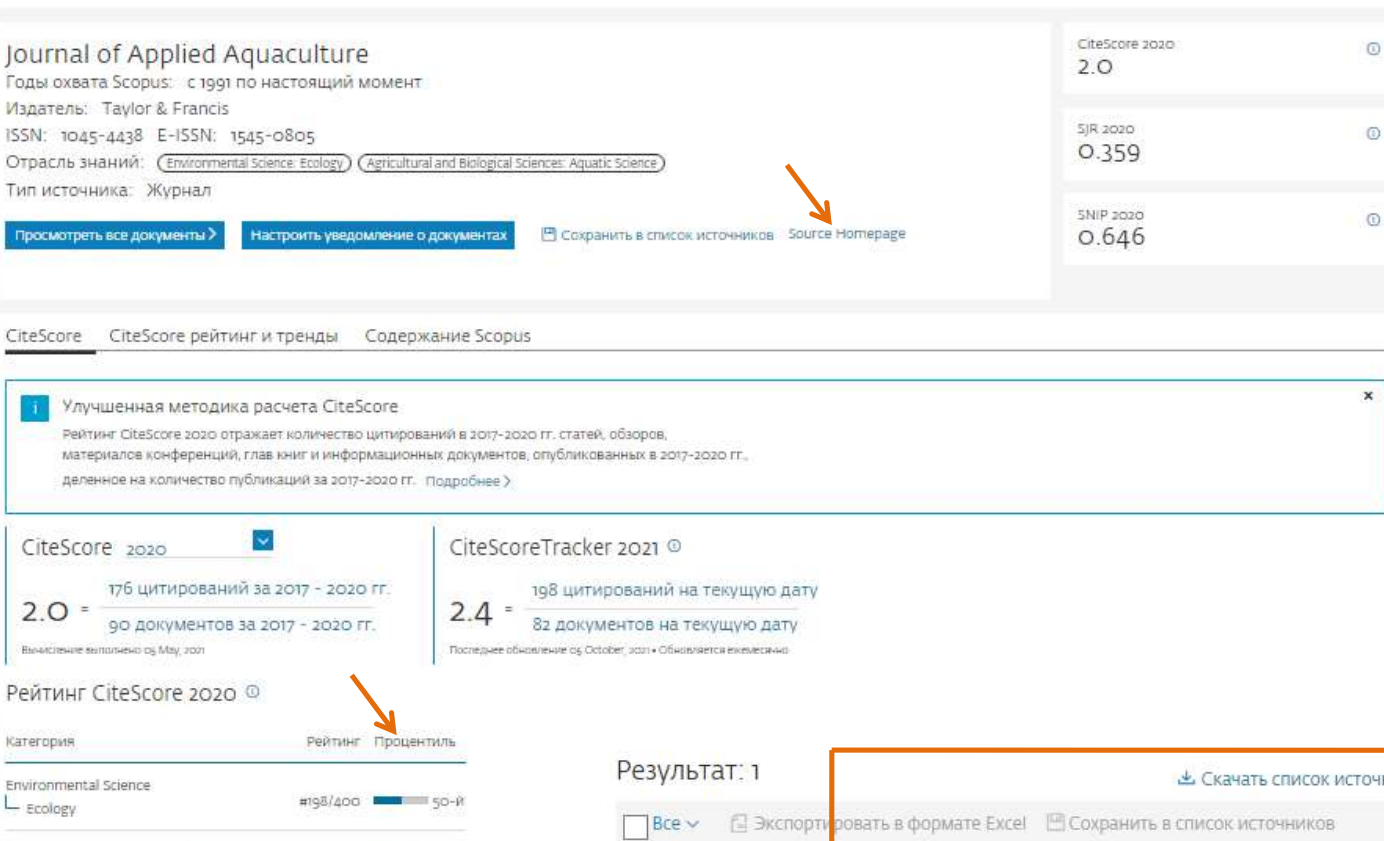

Щелкнув на название журнала, 🌳 Вам откроется «Профиль журнала» CO всеми его характеристиками и показателями. В том процентиль числе: по отраслям наук и домашняя страница журнала.

| Результат: 1                                | 😃 Скач                 | ать список источник       | ов Scopus 🛈 Под                   | робнее о списка        | е источников Scopus |  |  |  |
|---------------------------------------------|------------------------|---------------------------|-----------------------------------|------------------------|---------------------|--|--|--|
| 🔲 Все 🗸 🕼 Экспорти ровать в формате Excel 🛛 | 🗄 Сохранить в список і | источников                | Посмотреть параметры за год: 2020 |                        |                     |  |  |  |
| Название источника 🗸                        | CiteScore 🗸            | Наивысший<br>процентиль 🗸 | Цитирования<br>2017-20 ↓          | Документы<br>2017-20 ↓ | % цитирования У     |  |  |  |
| 1 Journal of Applied Aquaculture            | 2.0                    | 50%<br>198/400<br>Ecology | 176                               | 90                     | 74                  |  |  |  |

Отзыв ) Сравнить источники >

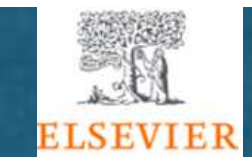

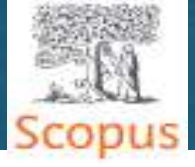

Пройдя по ссылке <u>https://elsevierscience.ru/products/scopus/</u> вы можете скачать:

• Руководство по охвату контента Scopus (в формате PDF).

• Список источников, индексируемых в Scopus, вкл. и прекращенные издания (в формате xls).

• Список российских журналов, индексируемых в Scopus (в формате xls, обновлён - сентябрь 2021 г.).

• Список книг, индексируемых в Scopus (в формате xls, обновлен - апрель 2020 г.).

Этика научных публикаций: <u>https://elsevierscience.ru/info/publishing-ethics/</u>

Mетодические материалы: <u>https://elsevierscience.ru/info/learning/</u>

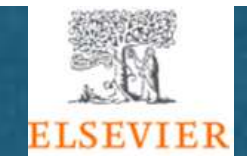

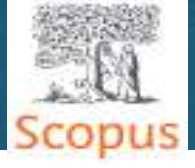

# Спасибо за внимание!

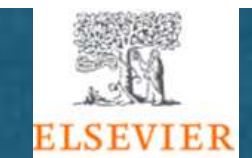